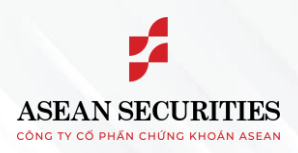

# 44444444444444444

## HƯỚNG DẪN ĐĂNG KÝ SẢN PHẨM MARGIN T+

## I. Thông tin chung

*Thông tin dịch vụ:* Các sản phẩm Margin T+ ưu đãi được thiết kế giúp khách hàng tối ưu chi phí vốn cho các giao dịch đầu tư ngắn hạn, cụ thể:

- MARGIN T3
- MARGIN T5
- MARGIN T10

(Chi tiết nội dung ưu đãi tại Điều khoản và điều kiện sử dụng sản phẩm tại đây)

## Cách thức đăng ký/hủy đăng ký:

Khách hàng có thể đăng ký hoặc hủy đăng ký sản phẩm ký quỹ ưu đãi trực tuyến trên nền tảng SeaStock Web hoặc SeaStock App, cụ thể như sau:

### Head Office

4th-7th Fl., No. 03 Dang Thai Than Str., Hoan Kiem Dist., Hanoi

### Branch

2nd Fl., No. 77-79 Pho Duc Chinh Str., District 1, HCMC

### 

Tel / Email (+84) 24 6275 8668 cskh@aseansc.com.vn

### Website

aseansc.com.vn

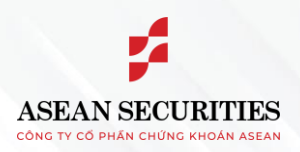

# \*\*\*\*\*\*\*\*\*\*\*\*

## II. Đăng ký/Hủy đăng ký sản phẩm Margin T+ trên nền tảng SeaStock Web

1. Đăng ký sản phẩm Margin T+ trên nền tảng SeaStock Web

Bước 1: Khách hàng đăng nhập vào hệ thống, chọn (1) Tiểu khoản ký quỹ (032Cxxxxx.6) >> (2) Tiện ích >> (3) Đăng ký dịch

vụ >> (4) Đăng ký sản phẩm dịch vụ

Bước 2: Nhấn nút (5) "Chi tiết" để đọc thông tin, điều khoản, điều kiện của sản phẩmkhách hàng muốn đăng ký

Bước 3: Nhấn nút (6) "Đăng ký" của sản phẩm khách hàng muốn đăng ký

| ASEAN SECURITIES Bảr<br>công tự có phán chung khoán aslan | g giá Giao dịch Tài khoản <b>Tiện ích 2</b>                                                                                                    |                                                                          | 1 032C033072.6 ▼ Le                                              |  |  |
|-----------------------------------------------------------|----------------------------------------------------------------------------------------------------|--------------------------------------------------------------------------|------------------------------------------------------------------|--|--|
| 🗧 Giao dịch tiền 🔹 👻                                      | Các sản phẩm Margin linh hoạt                                                                                                    |                                                                          |                                                                  |  |  |
| 🕞 Tiện ích chứng khoán 💙                                  | Hạng khách hàng: CBVN ASEANSC                                                                                                    |                                                                          |                                                                  |  |  |
| Đăng ký dịch vụ Đăng ký tài khoản dịch                    | Vui lòng tìm hiểu chi tiết các sản phẩm Margin linh hoạt và đăng ký sản phẩm phù hợp với nhu cầu của bạn. Lưu ý: Các sản phẩm này chỉ áp dụng cho tài khoản Margin định dạng 032Cxxxxx.6 |                                                                          |                                                                  |  |  |
| vụ<br>Đăng ký gói sắn phẩm                                | BASE MARGIN                                                                                                    | MARGIN T5                                                                | E MARGIN T3                                                      |  |  |
| dịch vụ<br>Đăng ký tiện ích                               | Sản phẩm ký quỹ cơ bản                                                                                                    | Sản phẩm miễn lãi 5 ngày                                                 | Sản phẩm miễn lãi 3 ngày                                         |  |  |
|                                                           | Ø Läi suất 13%/năm                                                                                                    | Ø 0% - 5 ngày đầu; 14.99%/năm - từ ngày thứ 6                            | ⊘ 0 % - 3 ngày ngày đầu; 14.99%/năm - từ ngày thứ 4              |  |  |
|                                                           | ⊘ Phí giao dịch 0.15%                                                                                                    | ⊘ Phí giao dịch 0.18%                                                    | ⊘ Phí giao dịch 0.15%                                            |  |  |
|                                                           | Chi tiết >                                                                                                    | 5 Chi tiết >                                                             | Chi tiết >                                                       |  |  |
|                                                           |                                                                                                    | Đãng ký 6                                                                | Đăng ký                                                          |  |  |
|                                                           |                                                                                                    |                                                                          |                                                                  |  |  |
|                                                           | Best offer                                                                                                    |                                                                          |                                                                  |  |  |
|                                                           | Sản phẩm ưu đãi lãi suất 10 ngày                                                                                                    |                                                                          |                                                                  |  |  |
|                                                           |                                                                                                    |                                                                          |                                                                  |  |  |
|                                                           | ⊘ Phí giao dịch 0.2%                                                                                                    |                                                                          |                                                                  |  |  |
|                                                           | Chi tiết >                                                                                                    |                                                                          |                                                                  |  |  |
|                                                           | Đãng ký                                                                                                    |                                                                          |                                                                  |  |  |
|                                                           |                                                                                                    |                                                                          |                                                                  |  |  |
|                                                           | Lưu ý: Một thời điểm chỉ được áp dụng một sản phẩm. Sản phẩm có hiệ                                                                                                    | ệu lực sau 1 ngày làm việc kế từ ngày đăng ký thành công. Sản phẩm này s | ẽ được áp dụng cho đến khi Khách hàng hủy/đảng ký sản phẩm khác. |  |  |

### Head Office 4th-7th Fl., No. 03 Dang Thai Than Str., Hoan Kiem Dist., Hanoi

han Str., 2nd Fl., No. 77-79 Pho Duc Chinh Str., District 1, HCMC 
 Hotline
 Tel / Email

 1900 638 088
 (+84) 24 6275 8668

 cskh@aseansc.com.vn

Website aseansc.com.vn

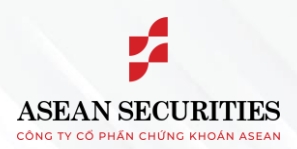

## \*\*\*\*\*\*\*\*\*\*\*\*\*\*

Bước 4: Chọn (7) "Tôi xác nhận đã tìm hiểu và đồng ý với các Quy định và Điều khoản về sản phẩm."

Bước 5: (8) Nhập thông tin xác thực 2 lớp mà khách hàng đang sử dụng (PIN/Smart OTP/ SMS OTP) >> Nhấn nút (9) Xác nhận >> Hệ thống thông báo Đăng ký thành công.

| Thông tin đăng                                                                                                    | g ký ×                                                                                                    |            | ×               |
|----------------------------------------------------------------------------------------------------|----------------------------------------------------------------------------------------------------|------------|-----------------|
| Tiểu khoản<br>Sản phẩm                                                                                                    | 032C033072.6<br>MARGIN T5                                                                                            |            |                 |
| Tôi xác nhận đã tìm hiểu và đồng ý với các Qu<br>Lưu ý: Đăng ký sản phẩm mới đồng nghĩa với việ                                                                                       | y định và Điều khoản về sản phẩm.<br>èc dừng sản phẩm cũ đang sử dụng.                                               | Đăng       | g ký thành công |
| Phương thức xác thực PIN 8 ••••••                                                                                                    | PIN V                                                                                                    | MA         | ARGIN T5        |
| Kin Quý khách vui lòng tải và cài đặt ứng dụng S<br>thoại và đăng ký dịch vụ AseanSC SmartOTP để tả<br>như đảm bảo tuân thủ giao dịch xác thực 2<br>134/2017/TT-BTC và 73/2020/TT-BTC | ieaStock của Asean Securities trên điện<br>ĩng cường bảo mật cho tài khoản cũng<br>yếu tố theo quy định của Thông tu | Tiểu khoản | 032C033072.6    |
|                                                                                                    | Xác nhân 9                                                                                                    | Đóng       | Về trang chính  |

2. Hủy đăng ký sản phẩm Margin T+ trên nền tảng SeaStock Web

Để Hủy đăng ký sản phẩm Margin T+, khách hàng thực hiện:

- + Đăng ký sản phẩm khác
- + Đăng ký sản phẩm cơ bản theo chính sách chung của Công ty từng thời kỳ (sản phẩm Base)

### **Head Office**

4th-7th Fl., No. 03 Dang Thai Than Str., Hoan Kiem Dist., Hanoi

Branch

2nd Fl., No. 77-79 Pho Duc Chinh Str., District 1, HCMC

Hotline 1900 638 088

Tel / Email (+84) 24 6275 8668 cskh@aseansc.com.vn

Website aseansc.com.vn

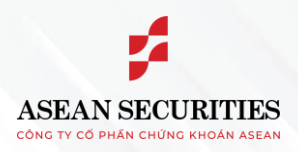

# 

#### Đăng ký/Hủy đăng ký sản phẩm Margin T+ trên nền tảng SeaStock App III.

1. Đăng ký sản phẩm Margin T+ trên nền tảng SeaStock App

Bước 1: Khách hàng đăng nhập vào hệ thống, chọn (1) Tiểu khoản ký quỹ (032Cxxxxx.6) >> (2) Menu >> (3) Đăng ký dịch vụ online

>> (4) Đăng ký sản phẩm dịch vụ

Bước 2: Nhấn nút (5) "Chi tiết" để đọc thông tin, điều khoản, điều kiện của sản phẩm khách hàngmuốn đăng ký

Bước 3: Nhấn nút (6) "Đăng ký" của sản phẩm khách hàng muốn đăng ký

Bước 4: Chọn (7) "Tôi xác nhận đã tìm hiểu và đồng ý với các Quy định và Điều khoản về sản phẩm."

Bước 5: (8) Nhập thông tin xác thực 2 lớp mà khách hàng đang sử dụng (PIN/Smart OTP/ SMS OTP) >> Nhấn nút (9) Xác nhận >> Hệ thống thông báo Đăng ký thành công.

### **Head Office**

4th-7th Fl., No. 03 Dang Thai Than Str., Hoan Kiem Dist., Hanoi

### Branch

2nd Fl., No. 77-79 Pho Duc Chinh Str., District 1, HCMC

### Hotline 1900 638 088

Tel / Email (+84) 24 6275 8668 cskh@aseansc.com.vn

#### Website aseansc.com.vn

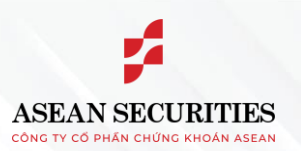

## 4444444444444444

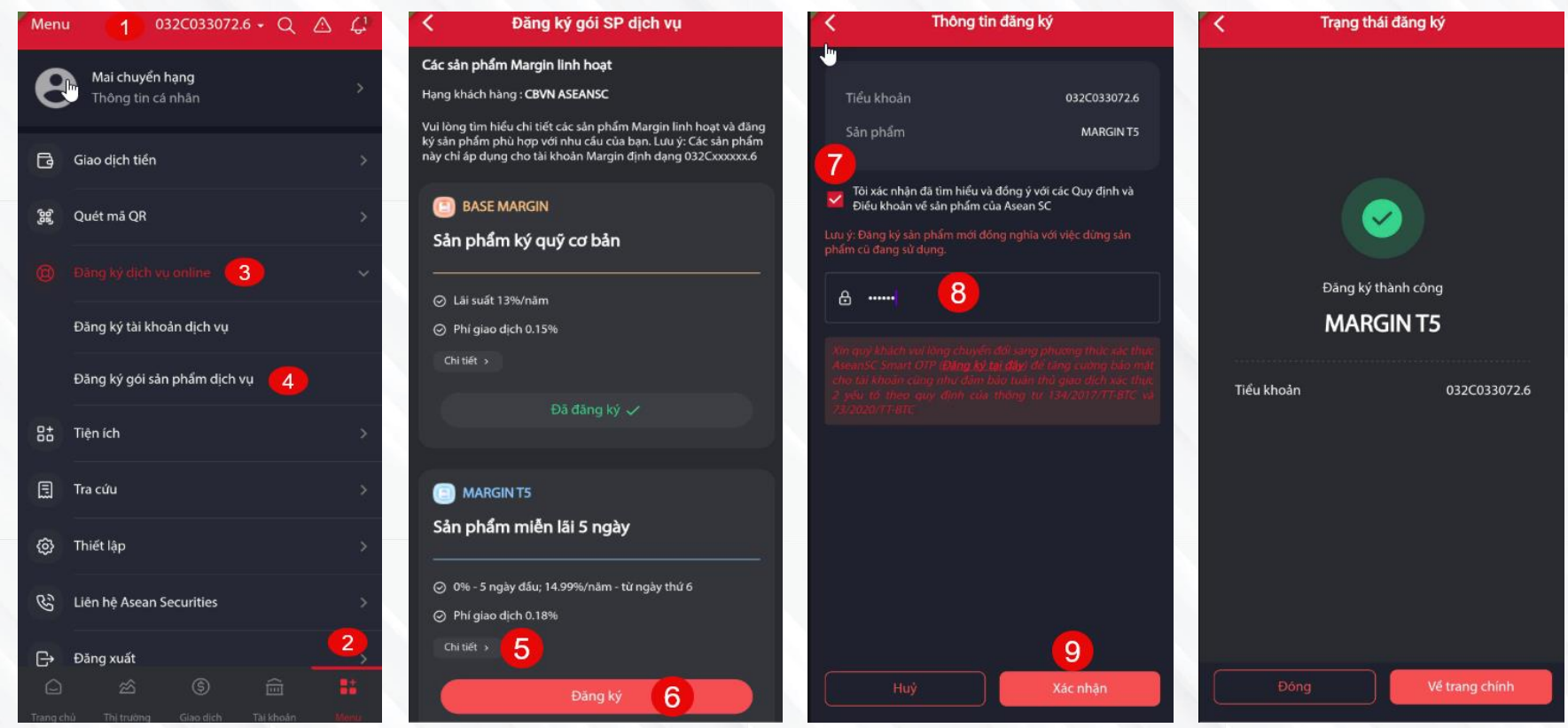

### 2. Hủy đăng ký sản phẩm Margin T+ trên nền tảng SeaStock App

Để Hủy đăng ký sản phẩm Margin T+, khách hàng thực hiện:

- + Đăng ký sản phẩm khác
- + Đăng ký sản phẩm cơ bản theo chính sách chung của Công ty từng thời kỳ (sản phẩm Base)

### Head Office

4th-7th Fl., No. 03 Dang Thai Than Str., Hoan Kiem Dist., Hanoi

### Branch

2nd Fl., No. 77-79 Pho Duc Chinh Str., District 1, HCMC

### Hotline 1900 638 088

**Tel / Email** 88 (+84) 24 6275 8668 cskh@aseansc.com.vn

### Website

aseansc.com.vn